## East Cobb Middle School Online Resource Login "Cheat Sheet"

| Web-Based<br>Program | Website/Location/<br>Link     | Username/Password                                                                                                    | Description                                                                                     |
|----------------------|-------------------------------|----------------------------------------------------------------------------------------------------|-------------------------------------------------------------------------------------------------|
| Office 365           | Office 365<br>Office 365 Link | Office 365 Username (for most students):<br>firstname.lastname@students.cobbk12.org<br>For Common names:<br>Your Cobb Students username<br>can be found in Studentvue.<br>Home<br>@Messages<br>Calendar<br>Calendar<br>Class Schedule<br>@ Course Request<br>& Student Info<br>& Athletic Registration<br>& Account Login Information<br>Password:<br>Same as computer password at school | Microsoft Suite including: Word, Excel,<br>PowerPoint, Teams, One Note, Sway,<br>Flipgrid, etc. |
| Clever               | Clever Link                   | Select East Cobb Middle School<br><b>Username:</b> student ID # (lunch #)<br><b>Password:</b> computer password                                                                                                    | Student access to textbooks and additional online learning resources                            |
| MackinVIA            | MackinVIA Link                | Select East Cobb<br>Username: student ID # (lunch #)<br>Password: computer password                                                                                                    | Digital resources through the <u>Cobb</u><br><u>Digital Library</u>                             |

| Digital<br>textbooks | ONE TERM<br>ONE GOOM<br>STUDENT SUCCESS                                          | Most of our students will utilize the Middle School<br>Textbook link.<br>If you are taking a High School credit course, you will use the<br>High School Textbook link for those courses. | Link to online textbooks through Cobb<br>County website                                                                                                    |
|----------------------|----------------------------------------------------------------------------------|----------------------------------------------------------------------------------------------------|----------------------------------------------------------------------------------------------------|
| MiWrite              | MiWrite Link                                                                     | Login with Clever Account Information                                                                                                    | Web-based learning environment and<br>formative assessment program to help<br>your students improve writing through<br>practice, feedback, and guided support. |
| USA<br>TestPrep      | Vour Classroom Partner<br>Your Classroom Partner<br>Your Standerd-Baard Learning | Username: student ID # (lunch #)<br>Password: computer password<br>OR<br>Login with Clever                                                                                               | Resource for 8 <sup>th</sup> grade math & science                                                                                                    |
| Nearpod              | Dearpod<br><u>Nearpod Link</u>                                                   | Use a teacher-created code                                                                                                    | Resource used for specific<br>assignments-teacher provided login<br>code                                                                                       |

| Flipgrid                 | Flipgrid <u>Flipgrid Link</u> | Use a teacher-created code                                                                                                    | Resource used for specific assignments<br>that allows a student to submit a video<br>response.                                                                                                    |
|--------------------------|-------------------------------|----------------------------------------------------------------------------------------------------|----------------------------------------------------------------------------------------------------|
| Freckle                  | Freckle Link                  | Use a teacher-created code                                                                                                    | Practice website for ELA and Math<br>Resource                                                                                                    |
| Read<br>180/System<br>44 | READIBO<br>NEXT GENERATION    | Students access this via CTLS Learn                                                                                                    | Specific resource for students who are<br>enrolled in the Reading Literacy<br>Applications course                                                                                                    |
| CTLS Parent              | CTLS Parent Link              | Parents can log in using the same information that they have<br>used to log into ParentVue. If parents have a problem logging in,<br>we suggest resetting your ParentVue password. | Welcome to CTLS Video<br>All of your communication with your<br>school in one place! One-stop-shop<br>features including content to support<br>learning from home, grades,<br>attendance, report cards, language<br>translations, and more.<br>Note: this is still in development, not<br>all aspects are fully functioning as of<br>August 2020, but they are on the way! |

| CTLS Learn | CTLS Student Link                         | <b>Username:</b> student ID # (lunch #)<br><b>Password:</b> computer password                                                                                                    | An all-in-one platform for student<br>learning. Teachers will post daily<br>lessons, assessments, and hold live<br>class sessions on this platform.<br>Feedback to student work will also be<br>given through this platform.                                  |
|------------|-------------------------------------------|----------------------------------------------------------------------------------------------------|----------------------------------------------------------------------------------------------------|
| StudentVUE | I am a student >                          | Username: student ID # (lunch #)<br>Password: computer password                                                                                                    | Students can view their own<br>attendance, schedule and grades.                                                                                                    |
| ParentVUE  | am a parent <b>&gt;</b><br>ParentVUE Link | When you register, you receive login instructions. Parent then<br>sets up personal username and password.<br><i>If you have been on ParentVUE before, your login information</i><br><i>has not changed</i> . | Parents can view attendance, schedule<br>and grading information for all<br>students currently enrolled in CCSD.                                                                                                    |
| MI & RI    | Reading<br>Inventory<br>Math<br>Inventory | You will log in via CTLS according to teacher instructions.<br>The RI & MI are given three times each year.                                                                                                  | The Math Inventory (MI) and Reading<br>Inventory (RI) is a computer-adaptive<br>screener that measures students'<br>readiness for math instruction and<br>Lexile reading level. These<br>assessments track progress from<br>kindergarten through high school. |